4-1.工事情報入力(当該工事全体の情報入力)

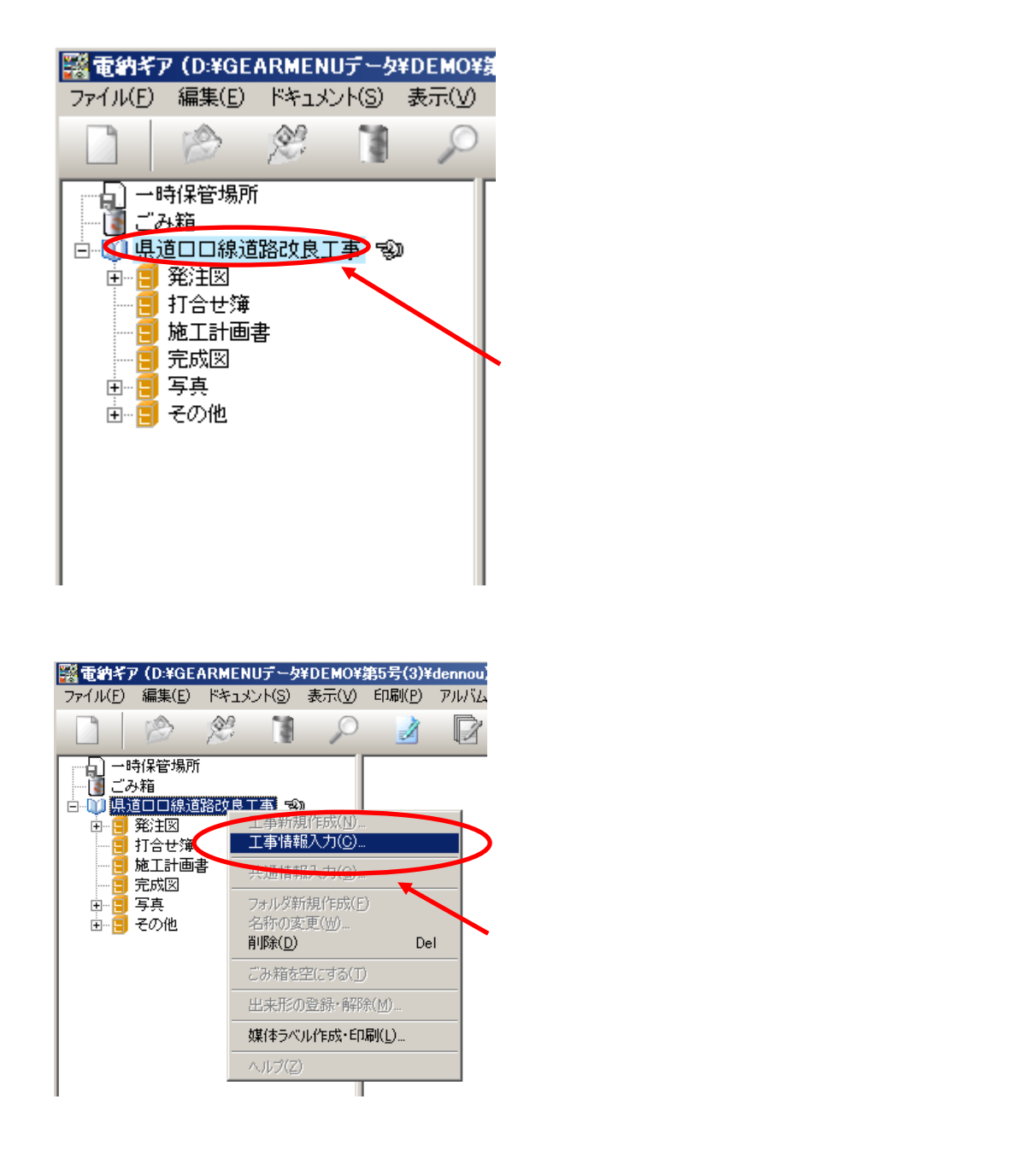

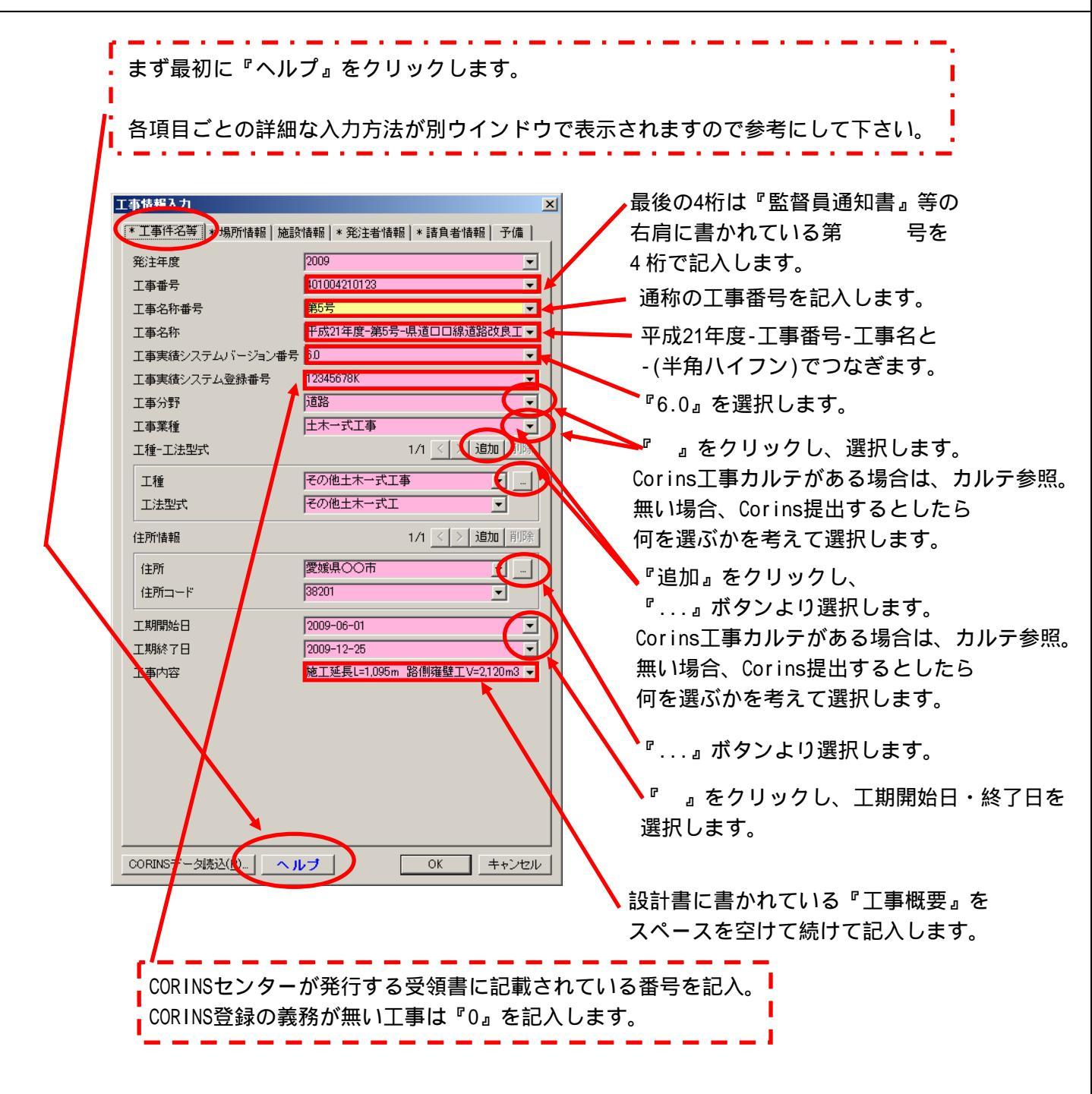

株式会社シャープ松山オーエー

| 則地系         |               |                                           |
|-------------|---------------|-------------------------------------------|
| 火系→路線情報     | 0/0 < > 追加 削除 | N                                         |
| 対象水系路線名     |               | 『世界測地系(日本測地系2000)』                        |
| 現道-旧道区分     |               | 選択します。                                    |
| 対象河川コード     |               |                                           |
| 左右岸上下線コード   | 0/0 < > 追加 削除 |                                           |
| 測点情報        | 0/0 < > 追加 削除 |                                           |
| 起点侧测点-n     |               |                                           |
| 起点側測点-m     |               |                                           |
|             |               | 『ヘルプ』より『国土地理院』の                           |
| 終点側測点-m     |               | ホームページを参照します。                             |
| 距离鮮黨情報      | 0/0 < > 追加 削除 | かで始キアヘルプ DXProgram FilesY室的GEARINEW BL    |
| 起点側距離標-n    |               |                                           |
| 起点側距離標-m    |               | 又子サイズ 小 中 大 南側道界座標準度変強<br>場所情報(16男応標情報)   |
|             |               | 分類・項目名南側境界座標緯度                            |
| 終点側距離標-m    |               | データ表現<br>ギ角数字<br>(LVT)LIFNLA (NULS)       |
| 。<br>虎界座標情報 |               | 文字数 2/第 2/15                              |
| 西側境界座標経度    |               | 対象領域の最南端の外側境界の編                           |
| 東側境界座標経度    | Ţ             | を記入する。度(3桁)分(2桁)秒(2桁)<br>対象領域が高速の場合(1両立つ) |
| 北側境界座標緯度    | Ţ             | HYPHEN-MINUS)を記入する。該当                     |
|             |               | だい場合は「00000000」とする                        |

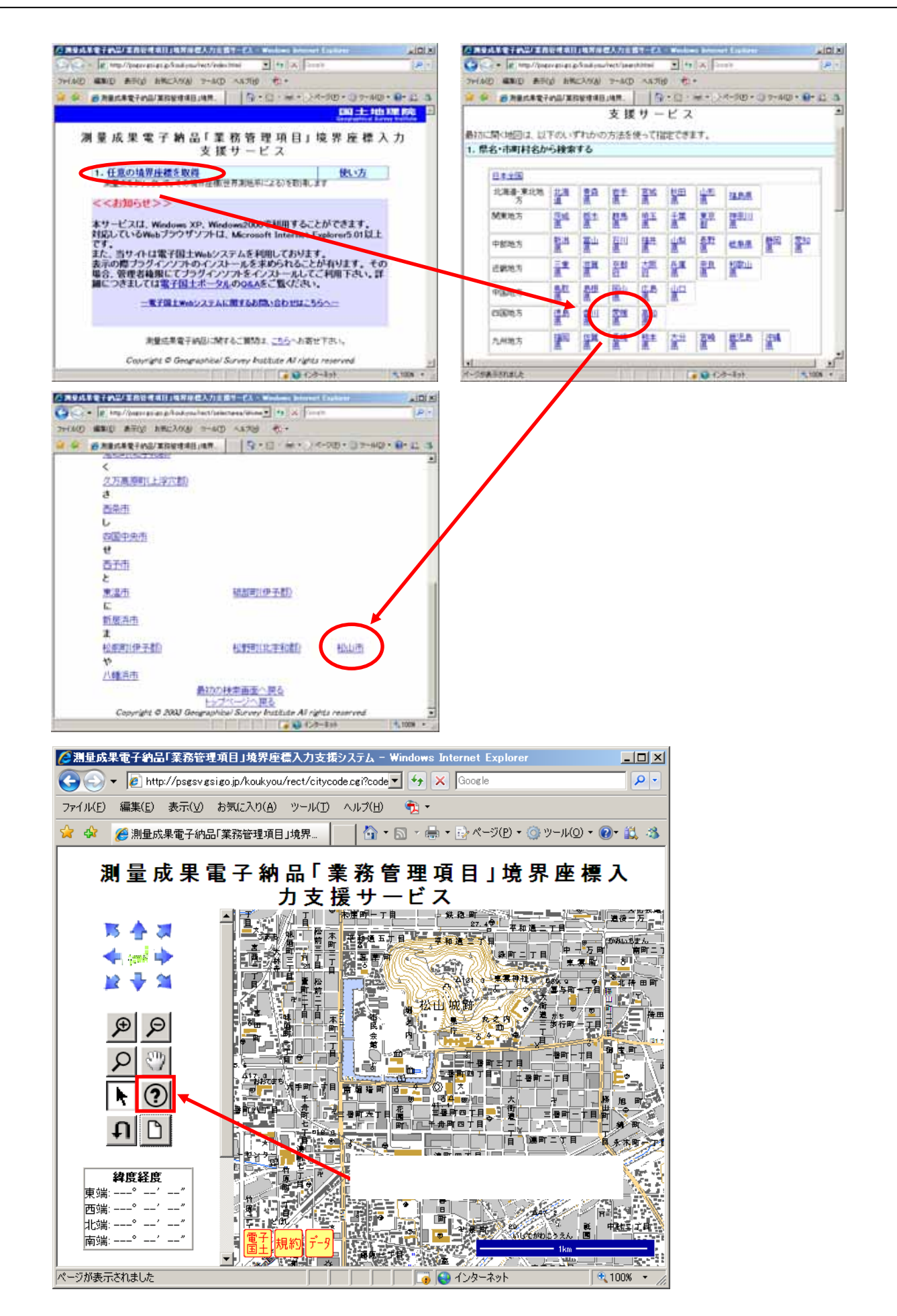

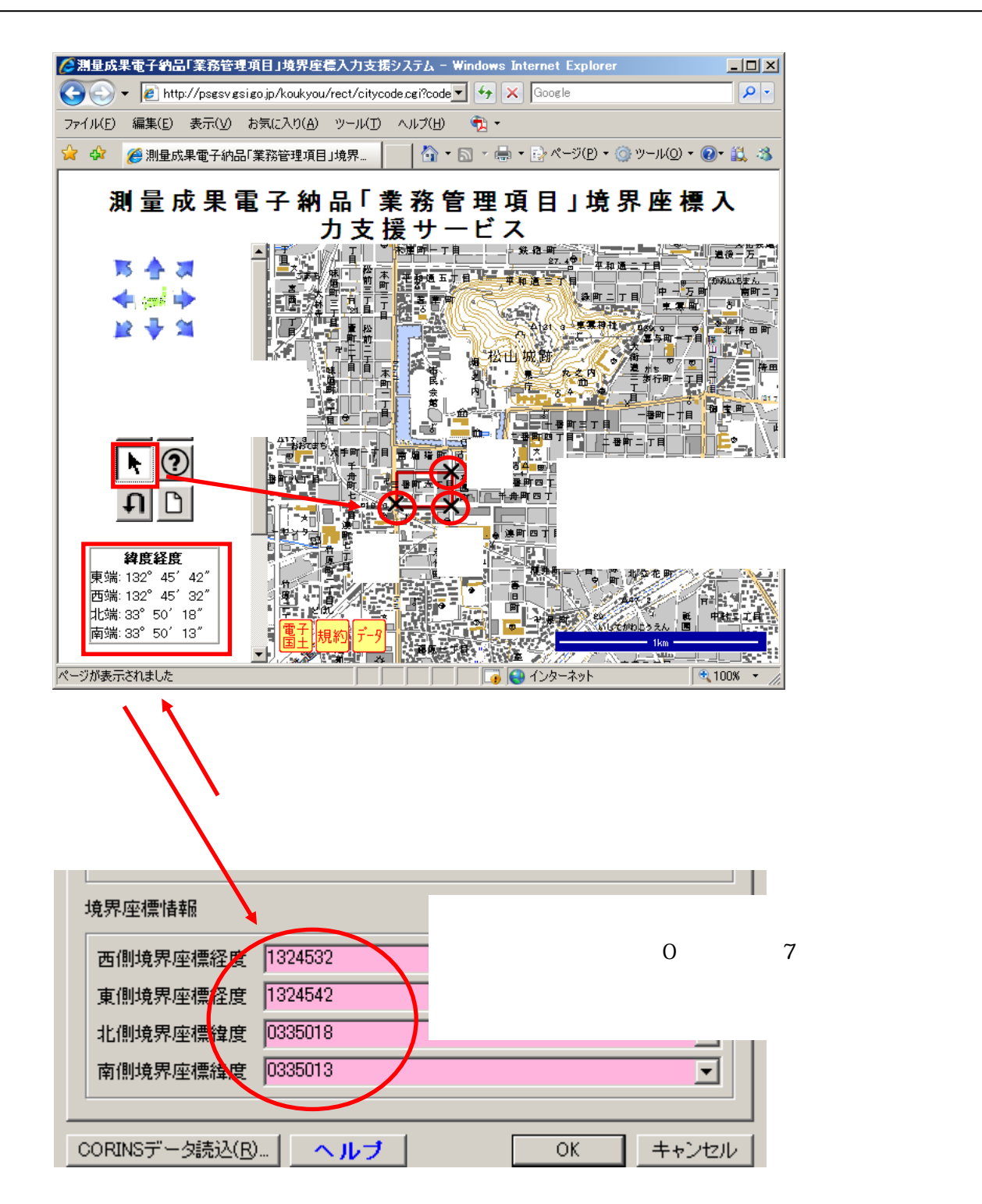

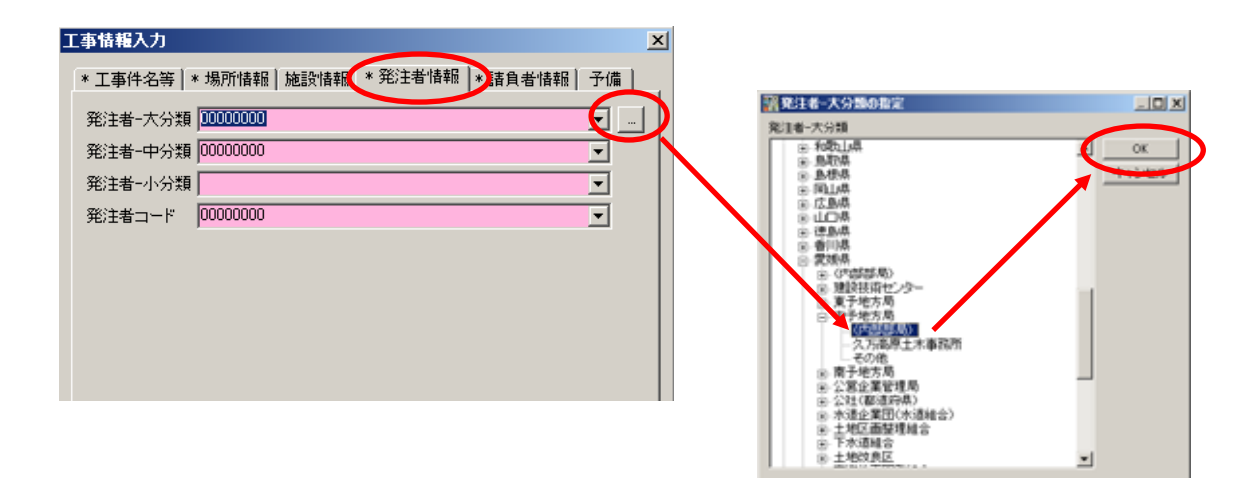

名称左側の『+』マークをクリックして 発注機関を選択して『OK』をクリックします。

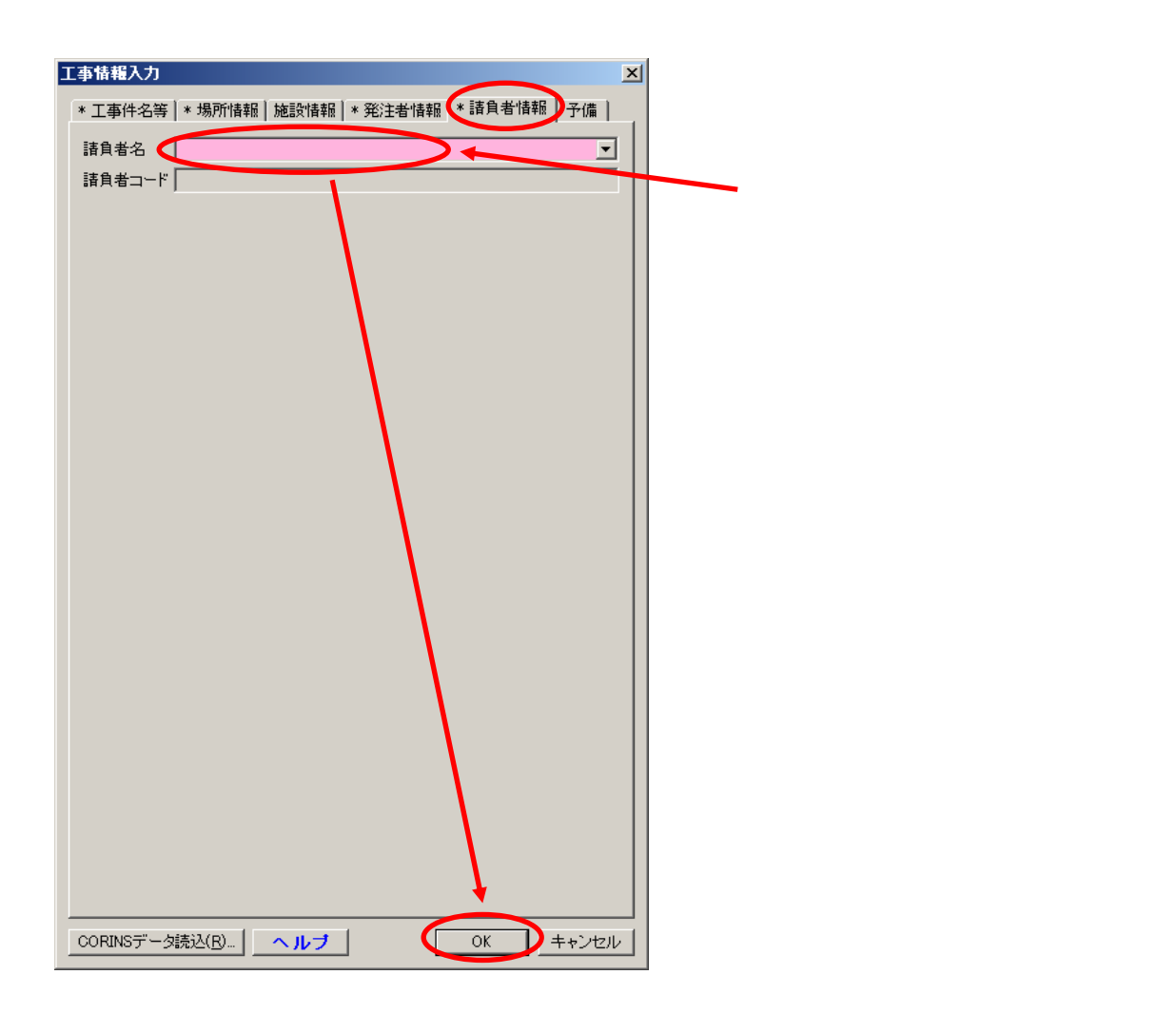